# 名古屋市 事業者システム操作マニュアル (短期入所)

基本的な操作方法については、操作マニュアル(共通編)をご参照の上、ここでは、短期入所に関するサービス提供実績記録等の入力方法を説明します。

### 1 事業者情報管理

事業者情報管理画面の中で下記の項目に注意して入力をしてください。

| サービス通加          | 前サービス           | 次サービス                |        | 削除      | 入力完了                                    | キャンヤル    |
|-----------------|-----------------|----------------------|--------|---------|-----------------------------------------|----------|
|                 | <b>B</b> 45 C.M |                      |        | 133 194 | ,,,,,,,,,,,,,,,,,,,,,,,,,,,,,,,,,,,,,,, | 1110 200 |
| 本要件             |                 |                      |        |         |                                         |          |
| - ヒス 権類         | 短期人所            |                      | 供単位番号  | □ 提供単位番 | 污名                                      |          |
| 目 加算項目 減算項      | 目・単価項目          |                      |        |         |                                         |          |
|                 |                 |                      |        |         |                                         |          |
| <b>F</b> 業所名    |                 |                      |        |         |                                         |          |
| 是供事業所番号         | 2310000152      | 主たる事業所情報:            | ⊐ピ∽    |         |                                         |          |
| 星供事業所名カナ        | テストシセウナコッヤ      |                      |        |         |                                         |          |
| <b>提供事業所名略称</b> | <br>テスト施設名      | 古屋                   |        |         |                                         |          |
| <b>提供事業所名正式</b> | 名 テスト施設名        | 古屋                   |        |         |                                         |          |
| 基本報酬算定要         | 要件              |                      |        |         |                                         |          |
| 機能要件            |                 | ×                    |        |         |                                         |          |
| 川用定員            |                 | 30 <mark>算定用定</mark> | 員区分    |         |                                         | ×        |
| 超区分             | 福祉型             | ×                    |        |         |                                         |          |
| 員配置区分           |                 | 🔽 ユード 算き             | 定基準    |         | ~                                       |          |
| 均障害程度区分         |                 | 経過的居                 | 宅介護利用型 |         | ~                                       |          |
| 1位数単価           | 1.0             | 1060                 |        |         |                                         |          |
| 『位数単価 透純!!      | 王分              | U                    |        |         |                                         |          |
|                 |                 |                      |        |         |                                         |          |
|                 |                 |                      |        |         |                                         |          |
|                 |                 |                      |        |         |                                         |          |
|                 |                 |                      |        |         |                                         |          |
|                 |                 |                      |        |         |                                         |          |
|                 |                 |                      |        |         |                                         |          |
|                 |                 |                      |        |         |                                         |          |
|                 |                 |                      |        |         |                                         |          |
|                 |                 |                      |        |         |                                         |          |

| ■入力項目説明 |          |    |                            |  |  |  |
|---------|----------|----|----------------------------|--|--|--|
| 項番      | 項目名      | 必須 | 説明                         |  |  |  |
| 10      | 利用定員     | Ô  | 利用定員を入力します。                |  |  |  |
| 12      | 施設区分     | Ô  | 施設区分(福祉型・医療型)を選択します。       |  |  |  |
| 17      | 単位数単価    | O  | 単位数単価を入力します。短期入所は「1060」です。 |  |  |  |
| 33      | 食事提供体制加算 | 0  | 食事提供体制加算の有無を選択します。         |  |  |  |
| 4 1     | 栄養士配置加算  | 0  | 栄養士配置加算を選択します。             |  |  |  |
| 55      | 単独型加算    | 0  | 単独型加算の有無を選択します。            |  |  |  |
| 60      | 職員欠如減算   | 0  | 職員欠如減算の有無を選択します。           |  |  |  |
| 62      | 定員超過減算有無 | 0  | 月単位の定員超過の有無を選択します。         |  |  |  |

(必須欄:◎必須、●条件付必須、〇任意、一入力不要)

# 2 対象者管理

| FSD020 事業者共通                                                                                                    |                                                                                                    |                                                                                                    |                                                                                                    |                                                                                                    |                                                            |         |
|----------------------------------------------------------------------------------------------------|----------------------------------------------------------------------------------------------------|----------------------------------------------------------------------------------------------------|----------------------------------------------------------------------------------------------------|----------------------------------------------------------------------------------------------------|------------------------------------------------------------|---------|
| 市町村番号                                                                                                    | 23100 受給者番号 000000011                                                                                                    | <b>3 </b> ■ 地域生                                                                                                    | 活支援事業受給                                                                                                    | 者 検索                                                                                                    |                                                            |         |
| 受給者番号         0           層         郵便番号         0           台         住所         愛           方方         770         77           者         氏名         7           口         金融機関         00           座         口座名義人         7           児、2015*3         5         5           夏、104*3         10         10           度         10         10         10           夏、104*3         10         10         10           夏、104*3         10         10         10           夏、104*3         10         10         10 | 100000113<br><b>1-23932</b><br>探理県名古屋市テスト区テスト111<br>ポンョート<br>·スト 短期<br>220 <b>支店</b> [001 <b>口庭種</b><br>み ショート                                                                                  | <b>別</b>  普通 <b>∨</b>                                                                                                    | 「 フリカ <sup>ッ</sup> ナ オーハ <sup>ッ</sup> .<br>「 氏名 オーハ <sup>ッ</sup> .<br>「 <u>口座番号</u> []<br>「 フリカ <sup>ッ</sup> ナ オーハ <sup>ッ</sup> .<br>「 氏名 オーハ <sup>*</sup> - | · 生生<br>231231 口居<br>· 生生                                                                                                    | <u> 手月日</u> S2<br><u> 10</u> (男 ▼<br>差異動日)<br>手月日<br>10 (▼ | 23/2/8  |
| <ul> <li>報告先市町村番号</li> <li>利用者負担上限月額</li> <li>特定障害者度区分</li> <li>新障害程度区分</li> <li>支</li> <li>サービス種類</li> </ul>                                                                                                    | 23100         就労継続支援人型           15000         雇用形態         強免客           7000         マのの         日本の学校           区分A マ         マ         食事加算該当           区分2         上段額管理の有無         サッビス内容 | <ul> <li>型</li> <li>○</li> <li>○</li></ul> | 列<br>知的精神<br>計画作成<br>推 2 人派選<br>(00152)<br>テスト施<br>支給終了日                                                                                                    | ▲ 上限.<br>80<br>● 上限月1<br>● 可<br>〒<br>役名古屋<br>友給量 提供問                                                                                                    | 月額移動<br>額地域活動<br>日期 一個 一個 一個 一個 一個 一個 一個 一個 一個 一個 一個 一個 一個 | H       |
| ▶短期入所                                                                                                    | 短期入所 重度障害者支援加算                                                                                                    | H21/4/1                                                                                                    | H22/3/31                                                                                                    | 30 H2:                                                                                                    | 1/4/1 H22/3/3                                              | 31 選択 🛆 |
| 和 短期入所                                                                                                    | 短期入所 障害者                                                                                                    | H21/4/1                                                                                                    | H22/3/31                                                                                                    | 30 HZ                                                                                                    | 1/4/1 H22/3/3                                              | 温沢      |
| 決 短期入所                                                                                                    | 短期人所 陕省省燎蚕介護                                                                                                    | H21/4/1                                                                                                    | HZZ/3/31<br>H22/3/31                                                                                                    | 30 H2                                                                                                    | 1/4/1 H22/3/3                                              | 7830    |
| (24.07人)//<br>定<br>サ<br>し<br>ビ<br>ス<br>原則日数の特領期間                                                                                                    |                                                                                                    | * ( ) ( ) ( ) ( ) ( ) ( ) ( ) ( ) ( ) (                                                                                                    | (120) 07 01<br>(近日) (支援)<br>(二日) 日                                                                                                    | - 10 000<br>- 100<br>- 10<br>- 1 |                                                            |         |
| <u>「</u> 尿則口致の村内期间                                                                                                    |                                                                                                    | x いわりりおおれ                                                                                                    |                                                                                                    |                                                                                                    |                                                            |         |
|                                                                                                    |                                                                                                    | キャンセル                                                                                                    | 登録                                                                                                    | 修正                                                                                                    | 削除                                                         | メニュー    |

| ■入力 | ■入力項目説明                  |        |            |                           |  |  |  |  |
|-----|--------------------------|--------|------------|---------------------------|--|--|--|--|
| 項番  | 項目名                      |        | 必須         | 説明                        |  |  |  |  |
| 10  | 旧障                       | 害程度区分  | 0          | 旧障害程度区分を選択します。            |  |  |  |  |
|     |                          |        |            | 短期入所は、障害児の単価区分を入力します。     |  |  |  |  |
|     |                          |        |            | 医療型の対象者の場合は障害者、障害児ともに「重心」 |  |  |  |  |
|     |                          |        |            | または「遷延性」を選択します。           |  |  |  |  |
| 11  | 新障                       | 害程度区分  | 0          | 新障害程度区分を選択します。            |  |  |  |  |
| 14  | 食事加算該当                   |        | $\bigcirc$ | 受給者証の食事加算該当有無を入力します。      |  |  |  |  |
| 23  | サー                       | ビス情報   |            |                           |  |  |  |  |
|     | 1                        | サービス種類 | 0          | サービス種類を選択します。             |  |  |  |  |
|     | 2                        | サービス内容 | 0          | サービス内容を選択します。             |  |  |  |  |
|     | 3                        | 支給開始日  | 0          | 支給開始日を入力します。              |  |  |  |  |
|     | ④ 支給終了日                  |        | 0          | 支給終了日を入力します。              |  |  |  |  |
|     | 5 <b>支給量</b>             |        | 0          | 支給量を入力します。                |  |  |  |  |
|     | 6                        | 提供開始日  | 0          | 提供開始日を入力します。              |  |  |  |  |
|     | $\overline{\mathcal{O}}$ | 提供終了日  | 0          | 提供終了日を入力します。              |  |  |  |  |

(必須欄:◎必須、●条件付必須、〇任意、一入力不要)

### 3 提供実績管理

| FSD501 テスト施設名古屋                                                                                                    |                                              |             |                   |  |  |  |  |  |  |  |
|----------------------------------------------------------------------------------------------------|----------------------------------------------|-------------|-------------------|--|--|--|--|--|--|--|
| 市町村                                                                                                    | 番号 23100 受給者番号 0000000113                    | 提供年月 H21/4  | サービス提供単位番号 0 🖌 検索 |  |  |  |  |  |  |  |
| 事業所         私立<br>福祉型         食事対象                                                                                                    |                                              |             |                   |  |  |  |  |  |  |  |
| プスト 短期         上限月額=15,000円 補足給付=7,000円 障害権則=知約精神           利用者         障害程度区分=区分2 食事対象           短期入所 随害者 \$0日/月・短期入所 障害者療養介護 \$0日/月・短期入所 遭延性 \$0日/月 |                                              |             |                   |  |  |  |  |  |  |  |
| 加非                                                                                                    | 算情報 徵収金額入力                                   |             |                   |  |  |  |  |  |  |  |
| 〈実績〉                                                                                                    | 開始日終了日提 供 食事定員本                              |             | <u>۸</u>          |  |  |  |  |  |  |  |
| Copy                                                                                                    |                                              |             |                   |  |  |  |  |  |  |  |
| 素분                                                                                                    | 11 ± 13 月 	 3 <sub>日</sub> 1 ₩ •             | ✓ 0 円       | ▼ 0円 ▼            |  |  |  |  |  |  |  |
|                                                                                                    |                                              | ✓ 0 円       |                   |  |  |  |  |  |  |  |
| 行削除                                                                                                    | J] ≪)∩                                       |             | ×                 |  |  |  |  |  |  |  |
| 〈明細〉                                                                                                    | ■ <u></u> サービス内容(請求算定用コー)                    | <li>()</li> | 単位数 数量 サービス単位数 ^  |  |  |  |  |  |  |  |
|                                                                                                    | ▶ UI 241115 短期入所 I 2<br>01 245070 短期食事提供体制加算 | ×<br>×      |                   |  |  |  |  |  |  |  |
|                                                                                                    | 11 241115 短期入所 I 2                           | ~           | 490 3 1470        |  |  |  |  |  |  |  |
|                                                                                                    | 11 245070 短期貨事提供体制加昇                         | ×<br>×      |                   |  |  |  |  |  |  |  |
|                                                                                                    |                                              |             | · · ·             |  |  |  |  |  |  |  |
|                                                                                                    | キャンセル                                        | 登録          | 全件削除 メニュー         |  |  |  |  |  |  |  |

検索条件入力項目 (必須欄:◎必須、●条件付必須、○任意、一入力不要)

| No | 項目名        | 必須 | 説明                  |
|----|------------|----|---------------------|
| 1  | 市町村番号      | O  | 市町村番号を数字5桁で入力します。   |
| 2  | 受給者番号      | O  | 受給者番号を数字10桁で入力します。  |
| 3  | 提供年月       | O  | 提供年月を入力します。         |
| 4  | サービス提供単位番号 | 0  | 単位番号を選択します。(初期表示あり) |

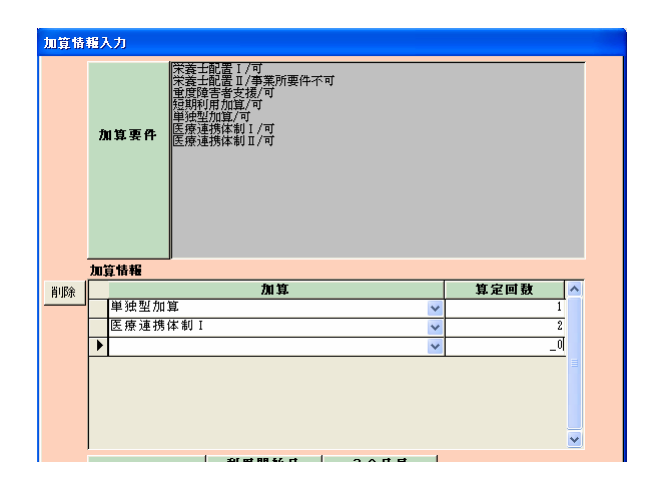

|   | No    |    | 項目名       | 必須 | 説明                            |
|---|-------|----|-----------|----|-------------------------------|
| Ī |       | 加算 | I         | 0  | 加算項目を算定する場合、該当する加算名を選択し、当月算定日 |
|   |       |    |           |    | 数を入力します。                      |
|   | ■加算項目 |    |           |    |                               |
|   |       | 1  | 栄養士配置Ⅰ、Ⅱ  | 0  | 栄養士配置体制Ⅰ、Ⅱ                    |
|   |       | 2  | 重度障害者支援   | 0  | 重度障害者支援加算                     |
|   |       | 3  | 短期利用加算    | 0  | 短期利用加算                        |
|   |       | 4  | 単独型加算     | 0  | 単独型加算                         |
|   |       | 5  | 医療連携体制Ⅰ、Ⅱ | 0  | 医療連携体制加算Ⅰ、Ⅱ                   |

加算内容入力項目 (必須欄:◎必須、●条件付必須、○任意、-入力不要)

実績内容入力項目 (必須欄:◎必須、●条件付必須、○任意、一入力不要)

| No | 項目名  | 必須 | 説明                             |
|----|------|----|--------------------------------|
| 1  | 開始日  | O  | 入所開始日を入力します。                   |
| 2  | 終了日  | O  | 入所終了日を入力します。                   |
| 3  | 提供状況 | 0  | 提供状況を選択します。                    |
| 4  | 算定日数 | O  | 算定日数を入力します。                    |
|    |      |    | 1日分の報酬が見込まれない本体報酬の場合に、「日中併給」また |
|    |      |    | は「日帰り(医療)」を選択します。              |
| 5  | 食事提供 | 0  | 食事提供体制加算対象者に対して食事提供を行った場合、1を入  |
|    |      |    | カします。                          |

#### 4 上限管理加算のみを請求する場合

上限管理事業者について、たまたまサービスの提供実績がなく、他事業所の利用があり上限管理加 算が算定されて、上限管理加算額のみ請求することになった場合の入力方法について、説明します。 通常、国保連合会への請求では、明細書情報と実績記録票情報がセットになっていなければエラー となりますが、上限管理加算のみの請求の場合には、実績記録票情報は当然ないため、明細書情報の み送付(この場合、エラーとなりません。)することとなります。

実績管理画面の入力

明細の「サービス内容(請求算定用コード)」欄に「245010」と入力し、短期利用者負担上限管理 加算を選択します。

日付は、「00」(他の日付でも問題ありません)、数量は「1」と入力します。

「請求算定」ボタンは<u>押さずに</u>、「登録」ボタンを押してください。

| FSD501 テスト事業者正式名 居宅介護等事業所                                                                                                    |
|----------------------------------------------------------------------------------------------------|
| <b>市町村番号 23100 受給者番号 000000001 提供年月 田21/4 サービス提供単位番号 0</b> 検察                                                                                                    |
| 事業所         私立           医療型I 食事対象                                                                                                    |
| 利用者         各古屋 太郎         上限月額=24,600円 補足給付=1,000円 障害種別=精神                御吉程度区分=区分2 旧障害程度区分=区分A 食事対象 未計画               取取入所 障害児童心 7日/月                                                                                                    |
| 加算情報 徵収金額入力                                                                                                    |
| (字類)     開始日終了日雲     供加     使加     使加     ///>     //////////////////////////////////// |
| Image: 1770 (m)     Image: 1770 (m)       (明細>     サービス内容 (請求算定用コード)     単位数 数量 サービス単位数 ▲       00     245010     短期利用者負担上限額管理加算     1       100     245010     短期利用者負担上限額管理加算     1                                                                                                    |
| ×                                                                                                    |
| キャンセル                                                                                                    |

#### ②請求明細管理画面

上限管理結果を入力し、管理結果額を「159」と入力し、「計算」ボタン、「登録」ボタンを押し てください。

| FSD547    |                    |                      |                        |                                            |                            |                      |                                          |                                                                                                    |                  |                  |
|-----------|--------------------|----------------------|------------------------|--------------------------------------------|----------------------------|----------------------|------------------------------------------|----------------------------------------------------------------------------------------------------|------------------|------------------|
|           | 市町村番号              | 23100                | 受給者                    | 番号 0000000                                 | 0100 <b>#</b>              | 提供年月                 | H21/4                                    | 検索                                                                                                    |                  |                  |
| 受給者       | 氏名 アイネ             | ス 居宅:                | 介護受給者                  |                                            | ■<br>書程度<br>区分             | する 調整                | 無                                        | 就労移行支援<br>A 聖滅免                                                                                                    | 1                |                  |
| 利用者       | <b>脊負担上限月</b> 都    | <b>9</b> ¥1          | 5,000                  | E                                          | 韓吉程度<br>区分                 | → A 地積<br>区分         | 特甲地 無                                    | 雇用型                                                                                                    | ¥5,000           |                  |
| 上限額       | [管理]<br>無          | 上限管理:<br>上限管理:       | 事業所の事業<br>事業所の事業       | 養 <b>所番号</b> 2310<br>義 <mark>所名</mark> あああ | 000001 <u>上間</u><br>ああああある | <b>管理結果</b><br>あああある | :] 3<br>රා කි                            | ▼ 管理結果                                                                                                    | <b>額</b> ¥16     | 0                |
| <日数>      | ターピス種 開タ           | 66年月日                | 終了年月日                  | 「実日数 外                                     | 泊日数 入院日                    | 数 特例開                | 始  特例終]                                  | 7 利用日数 総:                                                                                                    | <b>fa</b>        |                  |
| 年月日<br>入力 | 14 平成21<br>22 平成21 | .年04月01日<br>.年04月01日 | 平成22年08月8<br>平成22年08月8 | 81日 30<br>81日 0                            | 0                          | 0                    | _                                        | 0                                                                                                    | — <mark>_</mark> |                  |
| <明細>      | サービス               | 内容(請求                | (算定用コード                | :) 🦉                                       | 值回                         | t I                  | 金額                                       |                                                                                                    | 摘 要              |                  |
|           | 141211重度包括         | 支援 2                 |                        |                                            | 88082                      | 1                    | 81                                       | 3082                                                                                                    |                  |                  |
| 〈請求〉      |                    | 何単単位                 | ₿ <b>│給付│総費</b>        | 用額 給付率                                     | に基づく                       | 上限月刻                 |                                          | 聖滅免調                                                                                                    | 整体利用上限管理         | 理後一次定刊」へ         |
|           | 22 0               | 0 10                 | 30 90                  | <u>請求額</u><br>¥0 ¥                         | <u> 単担額(2)</u><br>0 ¥0     |                      | 40 40 40 40 40 40 40 40 40 40 40 40 40 4 | 40 単数発行を見起して 40 単位 40 単位 40 単 | ¥0               | ¥0               |
|           | 14 80 3            | 88082 10             | 30 90 ¥85              | 0,669 ¥315,60                              | 2 ¥85,067                  | ¥15,0                | 00 1                                     | 60 ¥0                                                                                                    | ¥0               | ¥0 ¥15,          |
|           |                    | 2 <u>款</u><br>33082  | 総費用額<br>¥350 669       | 上限月額調整<br>¥15,000                          | A型事業者減多                    | 238 A型派<br>又日        | <u>免後負担額</u><br>⊻∩                       | <u>調整後負担額</u><br>¥0                                                                                                    | 上限管理後負担額<br>¥0   | 決定負担額<br>¥15 000 |
| 計算        | 市町村請               | 求額   1               | 特別対策費                  | 自治体助成請求額                                   | 特定障害者                      | 算定日額                 | 日数                                       | 市町村請求額                                                                                                    | 実費算定額            | 境界層食費免除額         |
|           | ¥33                | 5,669                | ¥O                     | ¥O                                         | 特別給付費                      |                      |                                          | ¥0                                                                                                    |                  |                  |
|           |                    |                      |                        |                                            | キャン                        | セル                   | 登録                                       | 修正                                                                                                    | 削除               | メニュー             |
|           |                    |                      |                        |                                            |                            |                      |                                          |                                                                                                    |                  |                  |

以降、上限額管理処理等については、事業者システム操作マニュアル(共通編)をご参照ください。